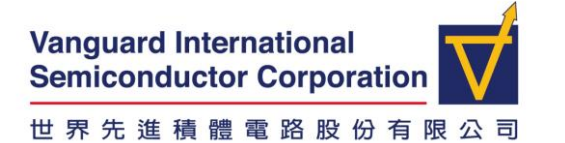

SECURITY C VIS RESTRICTED

# VIS Google Meet from home User Guide

PIP 提醒:在家工作須遵守 PIP 相關規定,事先完成申請程序,並妥善保管個人所持有 之帳號與密碼。

• Basic system requirement

您家中的 PC 或 Notebook,已連接網際網路,已安裝 Chrome Browser (無法使用 IE 開啟)

不支援手機(iPhone, Android)或平版電腦(iPad) 自備有耳機與麥克風(建議以 USB 耳麥為佳),鏡頭非必備

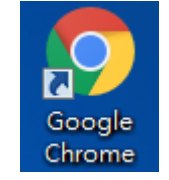

• Prerequisite

確認您家中的 PC 或 Notebook 已接上耳機與麥克風,網際網路可連線

- Connect Process
- 1. 由WebOA或VPN先連回公司。取得您要參加 Google Meet的會議連結,下圖是從

Notes信箱收到一封Google Meet會議通知。(注意1:實際會議代碼會有不同)

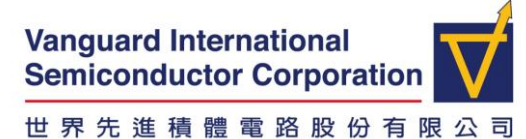

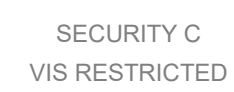

Please do not edit this section of the description.
This event has a video call.
Join: https://meet.google.com/zha-qdnd-sov
+1 475
555-7309 PlN: 794261516#
View nore phone numbers: https://tel meet/zha-qdnd-sov?pin=1217588093786&hs=7
View your event at https://www.google.com/calendar/event?action=VIEW&eid=NWRzMjRr
- invite.ics

2. 開啟您家中電腦的瀏覽器 (Chrome),於網址列手動輸入 Meet 會議連結 https://meet.google.com/zha-qdnd-sov

(注意 2:不能用公司的電腦開啟會議連結,會找不到麥克風,請將會議連結<mark>手動</mark>輸入到<mark>家中電腦</mark>的 Chrome)

| • •  | Google Meet (原名為 Hangouts )<br>→ C ① <sup>●</sup> mee | × +<br>t.goog | le.com           | 0                                              |
|------|-------------------------------------------------------|---------------|------------------|------------------------------------------------|
| 9    | Google Meet                                           | 總覽            | 運作方式             | 方案與定價                                          |
|      |                                                       |               |                  | 瞭角                                             |
|      |                                                       |               |                  |                                                |
|      |                                                       |               | 適合<br>功能         | 合每個人的進階視訊會<br>É。                               |
|      | 手動輸入會議到                                               | 重結代碼          | 我們重新<br>既安全又     | 衍丁造了 Google Meet,讓所有人都能透過各種裝<br>Z擁有高畫質的商務會議服務。 |
| http | os://meet.google                                      | .com/z        | 口 發起<br>tha-qdno | 2<br>全論議 覧 III <u>zhagdnds</u> 加入<br>d-sov     |

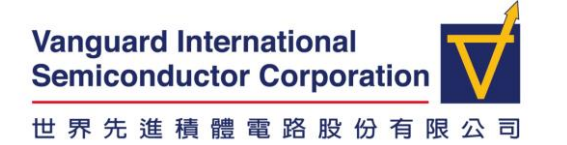

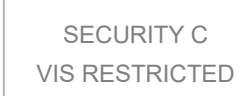

### 3. 正常登入畫面如下

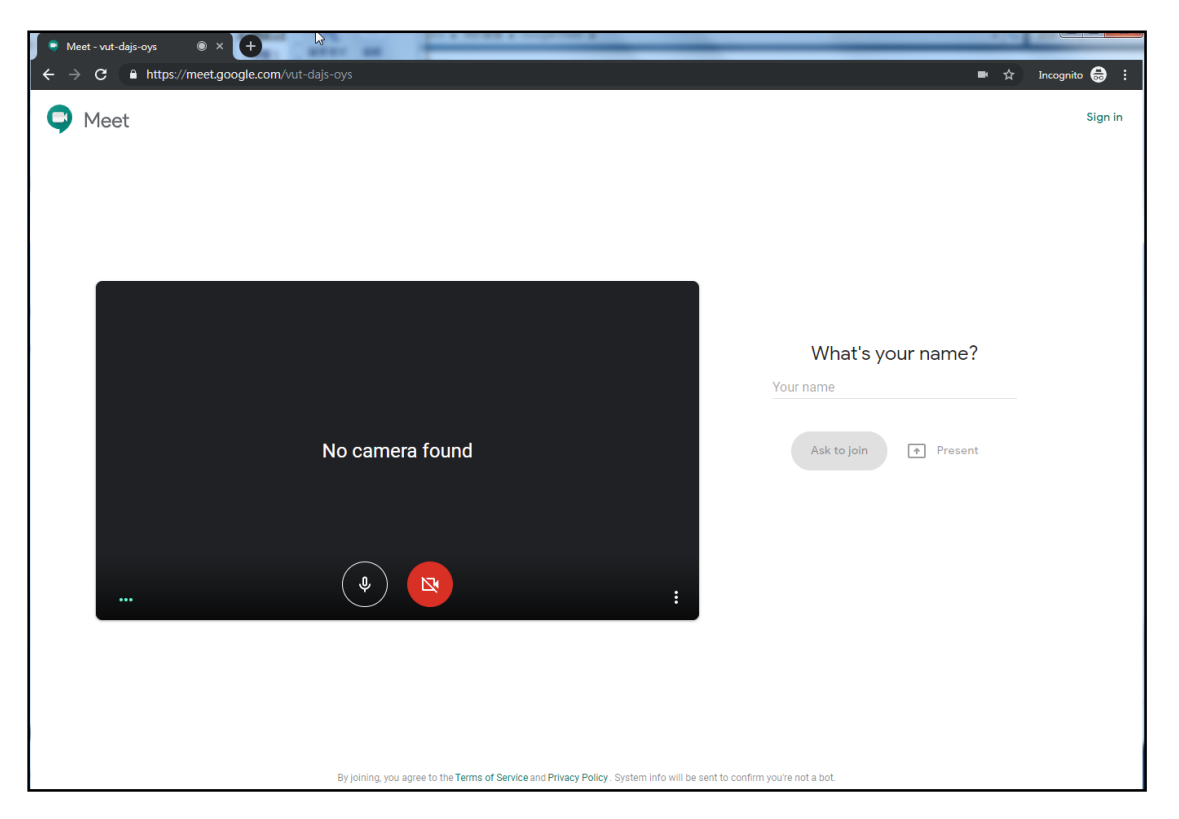

4. 先輸入您參與會議的名稱,如部門+姓名,按下要求加入(Ask to join)

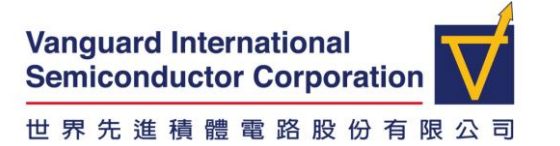

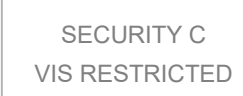

5. 等待會議主席許可加入

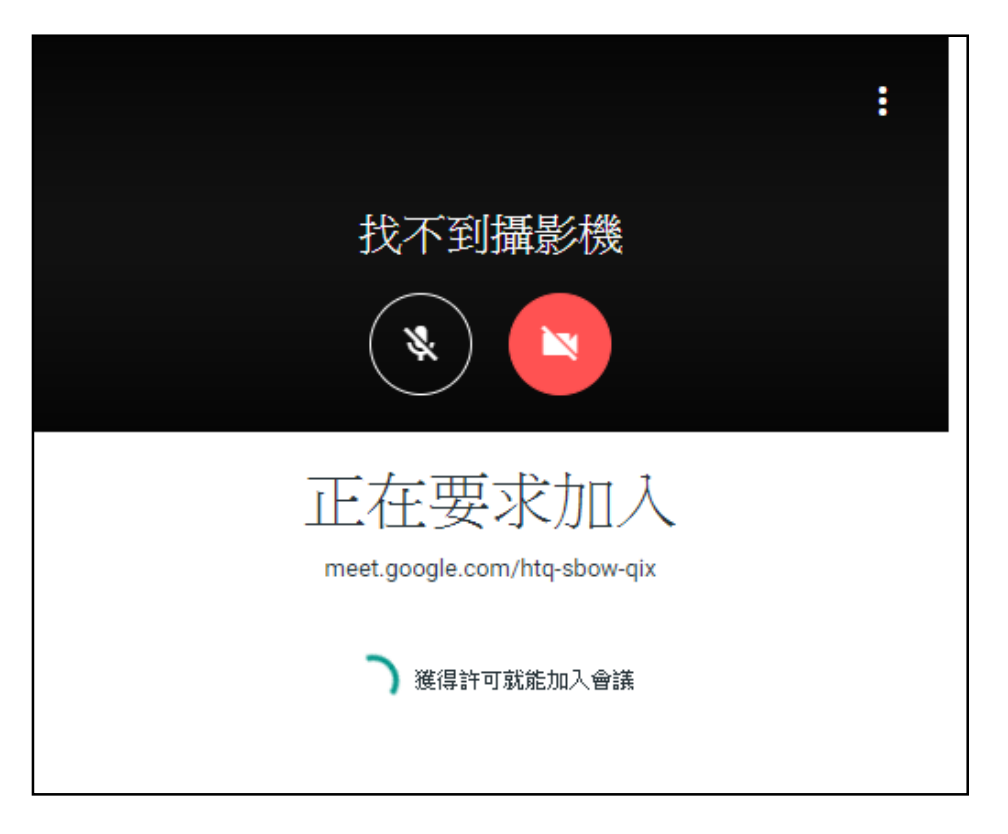

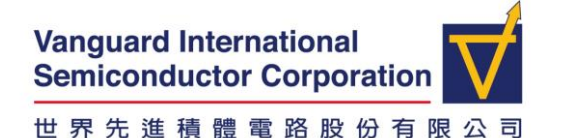

SECURITY C VIS RESTRICTED

#### 獲得許可進入會議後,下方及右下方面板的進階操作

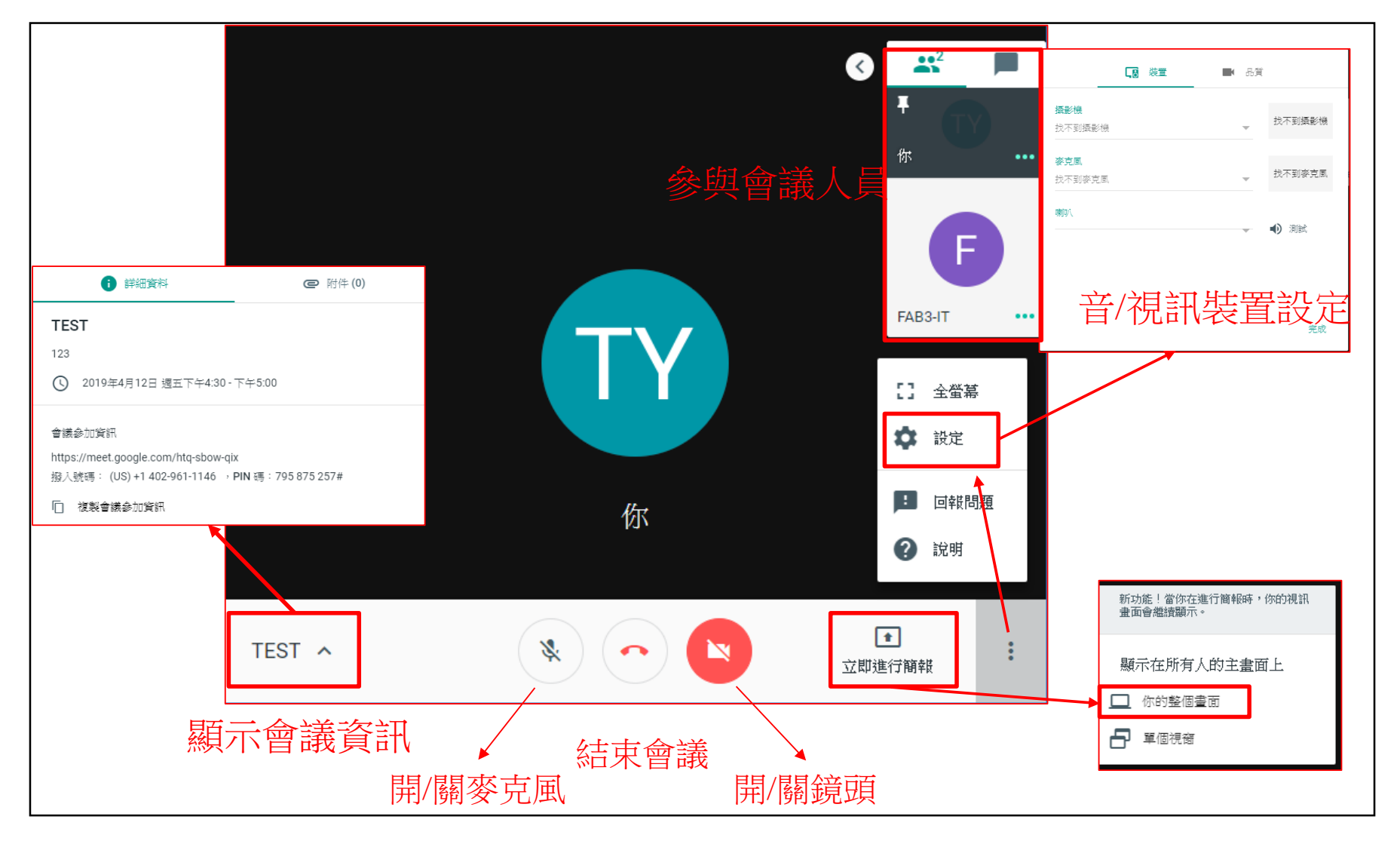

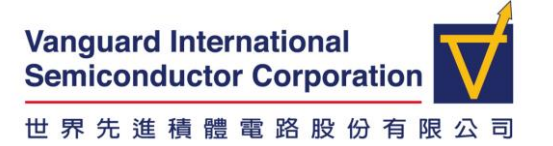

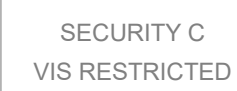

- 6. 如需由您家中的電腦進行簡報,操作如下
- 6.1. 先將 VPN 連線到公司,並將 VPN 遠端桌面視窗化

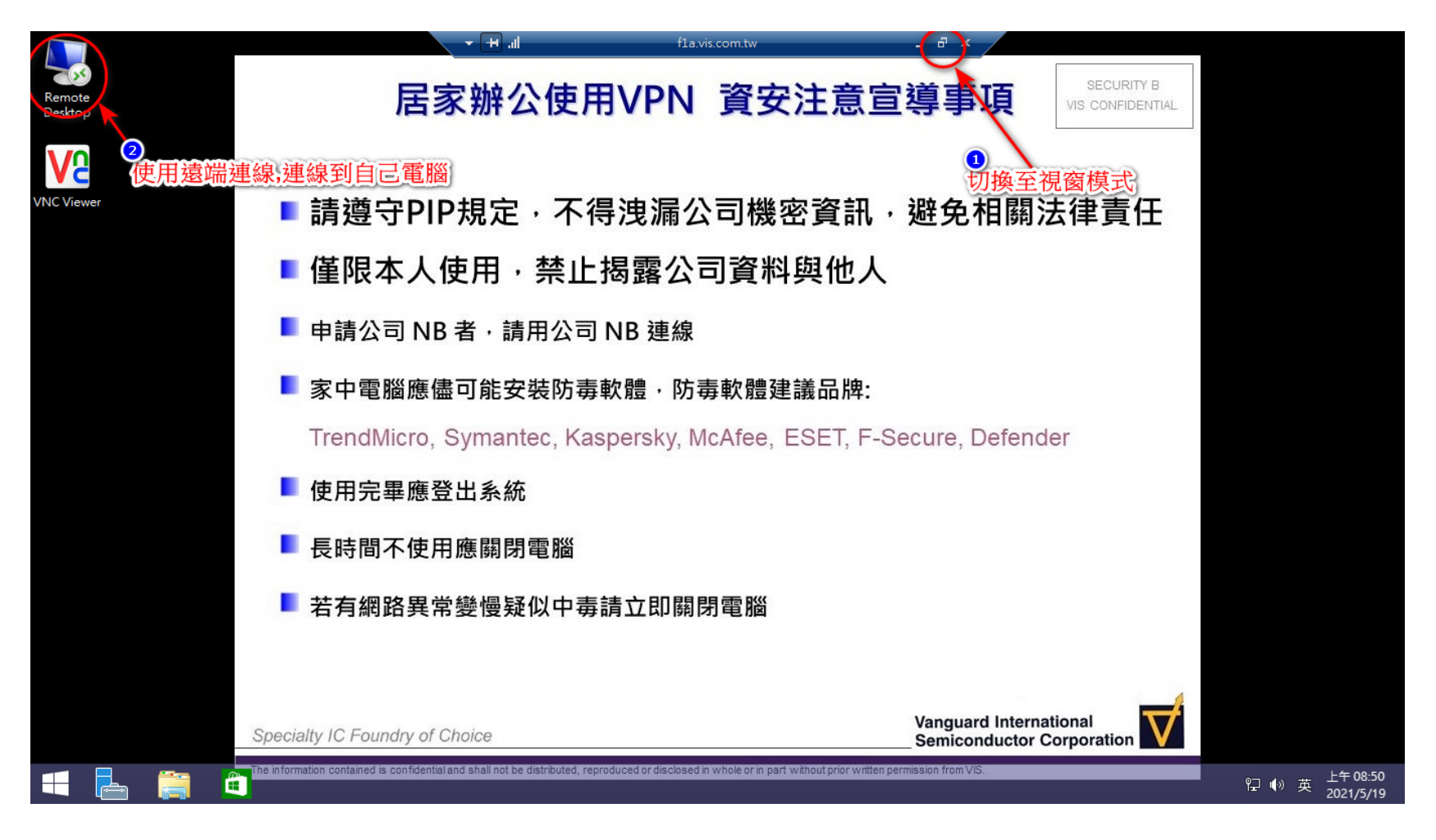

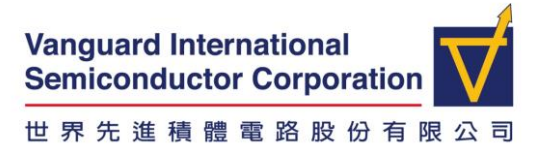

- 6.2. 開啟 Remote Desktop 連線公司自己電腦
- 6.3. 開啟公司自己電腦中 Notes,將 meet 網址手動 Key-in 到自己家中電腦的 Chrome Browser 上 (無法使用 IE)

| F1A - f1a.vis.com.tw - 遠端桌面連線                                     | 14 M M                                       | <b>— — X</b>                                                      |
|-------------------------------------------------------------------|----------------------------------------------|-------------------------------------------------------------------|
| °                                                                 | PC11133 - VNC Viewer                         | - 🗖 🗖 <u>^</u>                                                    |
| 🚛 A 📉 💽 🥭 🕒                                                       |                                              |                                                                   |
| Endpoint Asset Management Software POC - IBM Note                 | 新分頁 × (十)                                    | 0                                                                 |
| ile Edit View Create Actions Tools Help                           | ← → C S https://meet.google.com/qeu-cfnx-qrm | <b>A</b> E                                                        |
| ≝                                                                 | 4                                            |                                                                   |
|                                                                   |                                              | Gmail 圖片 👬                                                        |
| ————————————————————————————————————                              | 手動輸入到自己LOCAL電腦的chrome E                      |                                                                   |
| New Memo Reply 🔹 Reply To All 🔹 Forward 🔪                         |                                              |                                                                   |
| Mail Size : 2726 bytes                                            |                                              |                                                                   |
| CCM/1211 黃麗超 [739-4496, 2:                                        |                                              |                                                                   |
| 05/12/2021 上午 10:45                                               |                                              |                                                                   |
|                                                                   |                                              |                                                                   |
|                                                                   |                                              |                                                                   |
| Dear all:                                                         |                                              |                                                                   |
| Endpoint Asset Management Softwar的驗證我                             | th TC Q 搜尋 Google 或輸入網址 ↓                    |                                                                   |
| 今日下午2點想跟大家討論確認一下再麻煩                                               |                                              |                                                                   |
| GeegleMee统积址<br>https://meet.google.com/geu-cfnx-grm              |                                              |                                                                   |
|                                                                   |                                              |                                                                   |
|                                                                   | VIS VPN 線上應用程式 新増捷徑                          |                                                                   |
| ■ 貫亂超 / Yin-Chao Huang ■ 世界先進積體電路股份有限公司                           |                                              |                                                                   |
| 電腦與網路管理部<br>電話:03-3116111 分機:4496                                 | 瞭解 Google 如何確保你的安全上網環境                       |                                                                   |
| <ul> <li>地址:桃園市蘆竹區長興里14鄰長榮路168</li> <li>統一編號: 84149358</li> </ul> |                                              |                                                                   |
| F-mail: vchuanci@vis.com.tw                                       |                                              |                                                                   |
| 📀 🤅 🔉 🚞 📀                                                         | 😇 💽 🗘 (6:29): - (                            | 上午 08:57<br>〕 (I) <b>1</b> 10 10 10 10 10 10 10 10 10 10 10 10 10 |

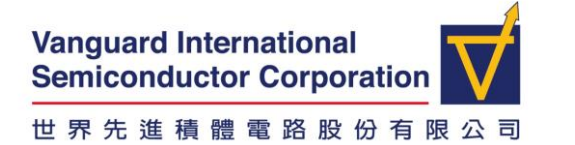

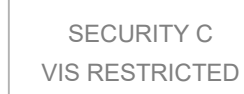

#### 6.4. 遠端桌面連線開啟要簡報的內容

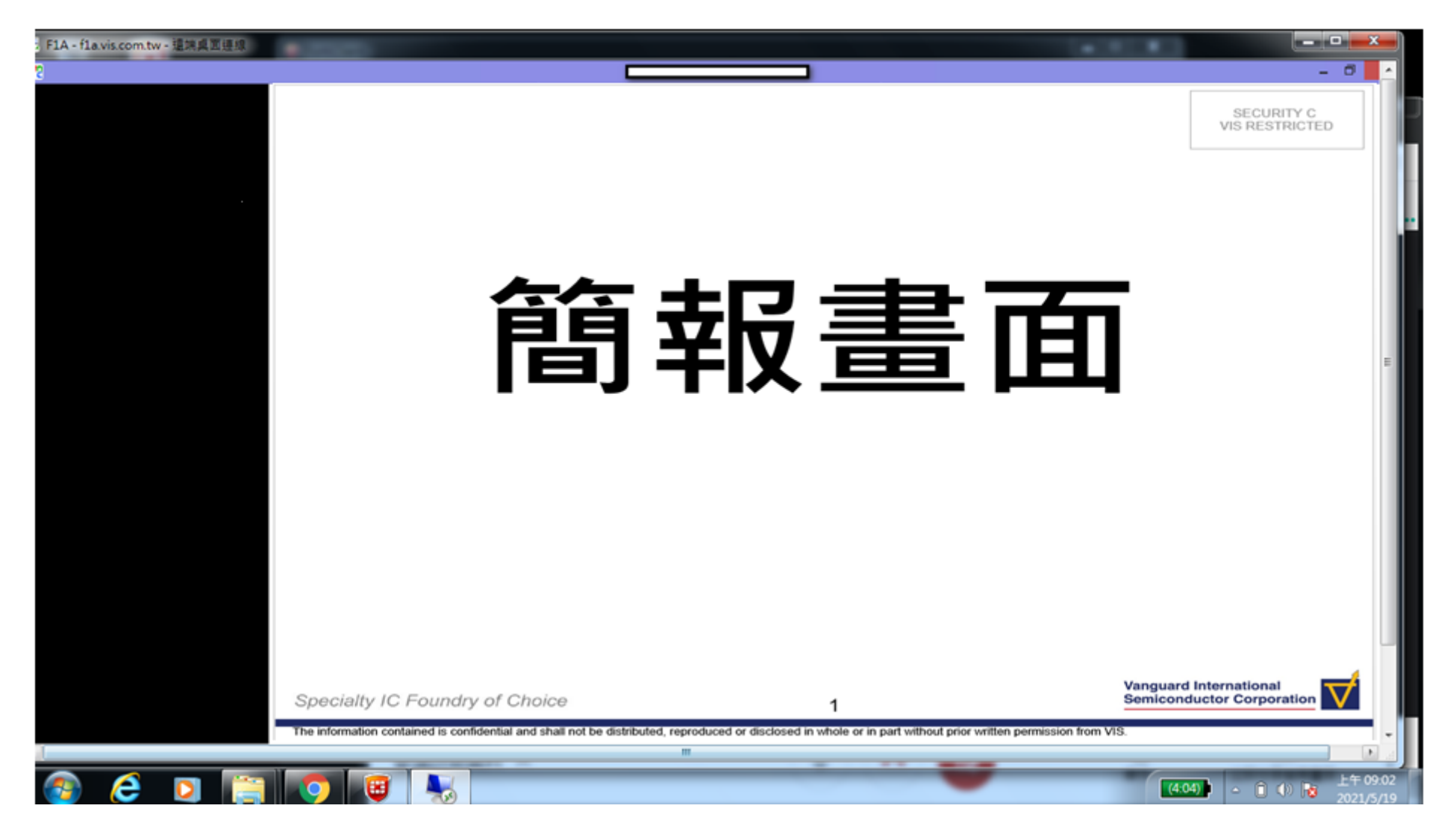

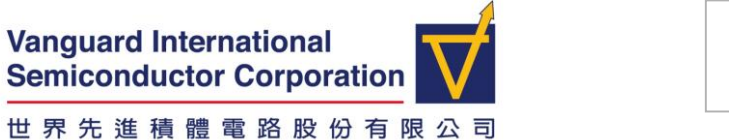

- SECURITY C VIS RESTRICTED
- 6.5. 本地端電腦開啟 Google Meet 畫面,不需要登入,名稱輸入廠別+部門代號+姓名後,等待主持人允許後加入會議。

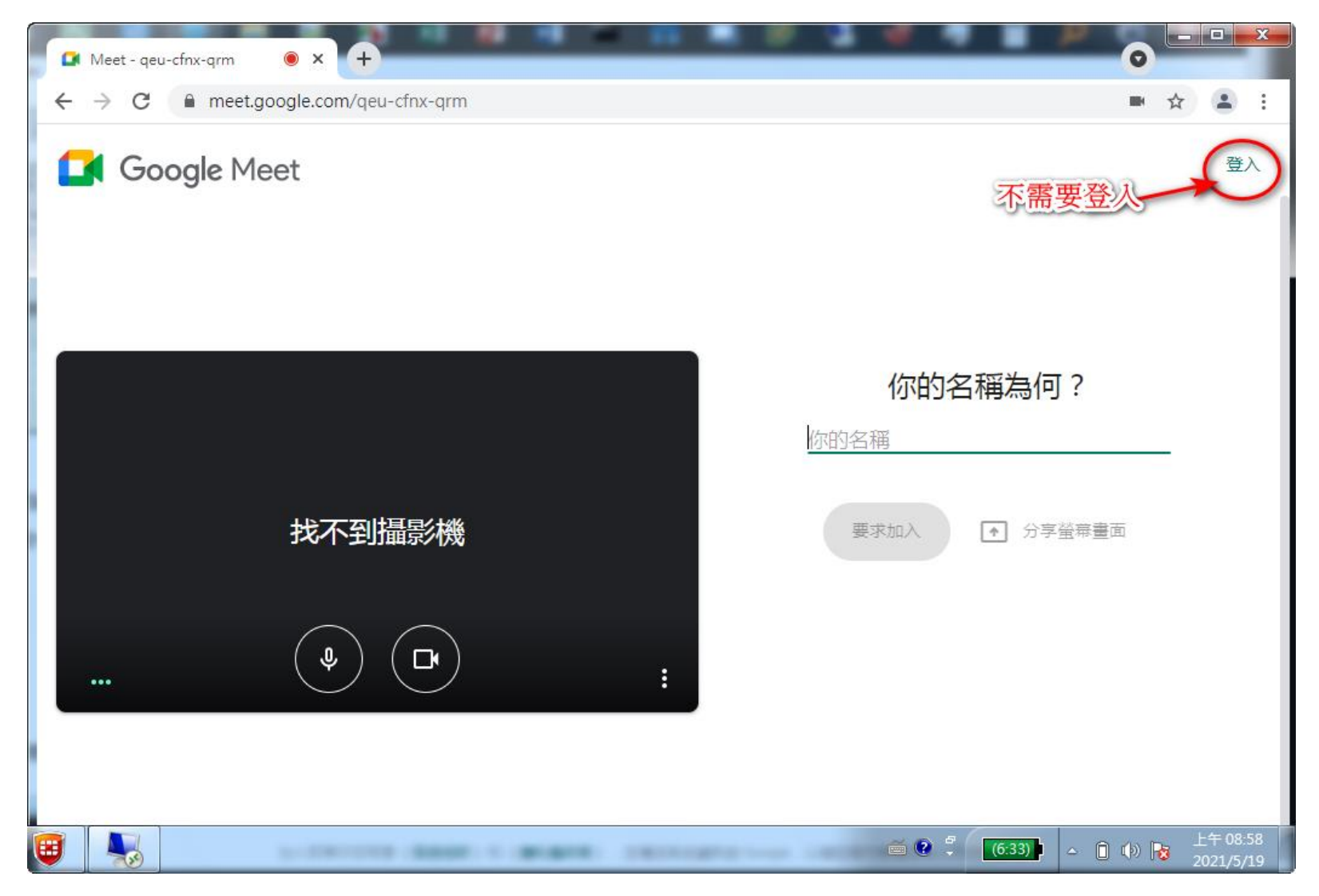

The information contained is confidential and shall not be distributed, reproduced or disclosed in whole or in part without prior written permission from VIS.

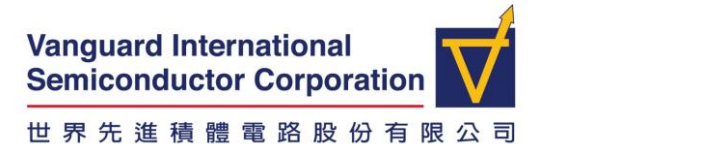

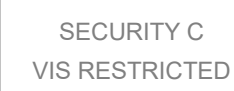

6.6. 若需要簡報,則點選『立即分享螢幕畫面』,並選取「你的整個畫面」

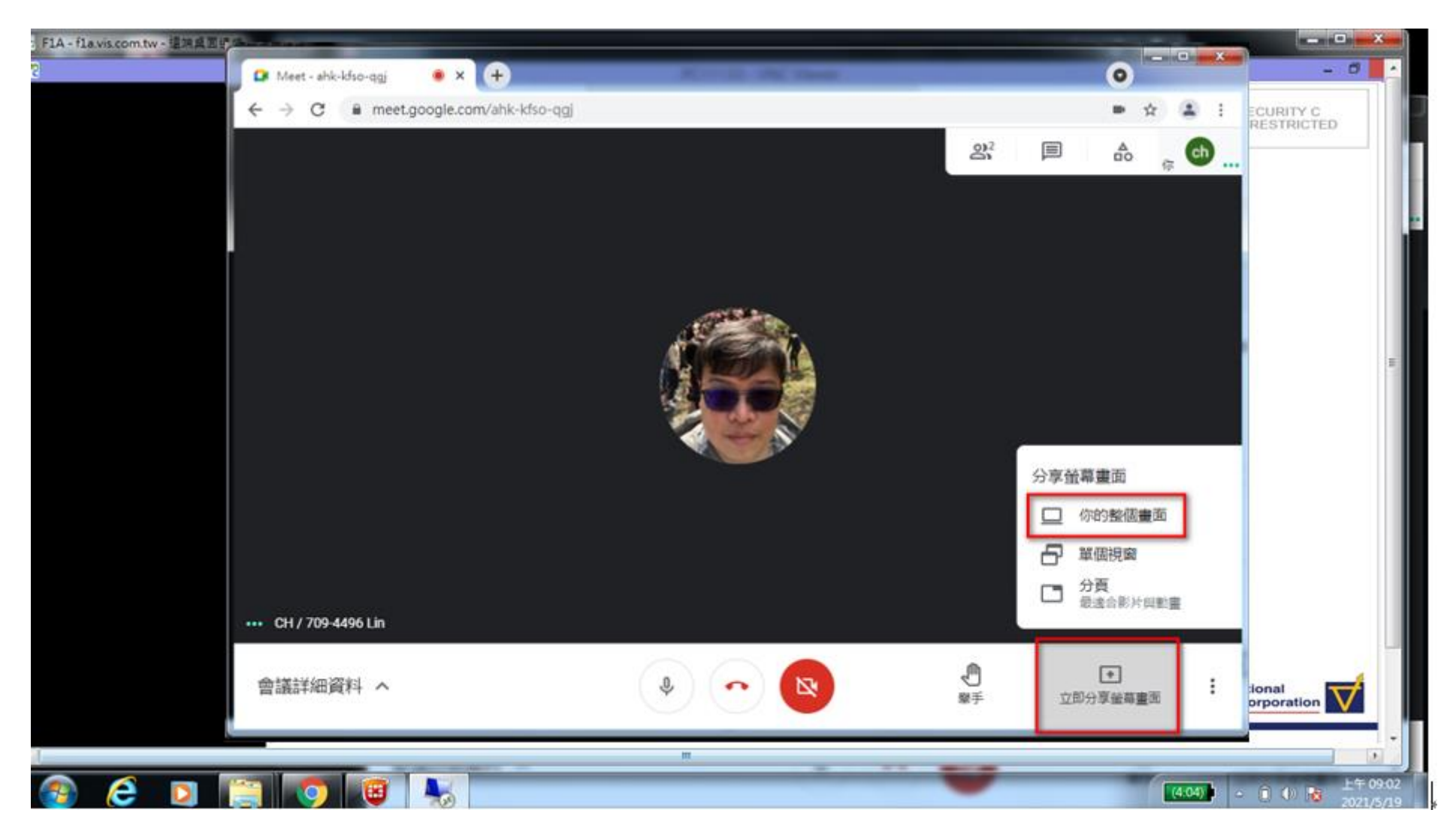

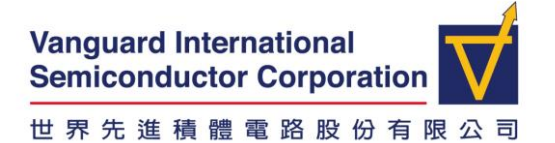

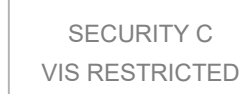

6.7. 請點選整個畫面後·按分享。

| 分享整個螢幕畫面<br>「Chrome」要求與 meet.google.com 分享螢幕內容。 |           |  |
|-------------------------------------------------|-----------|--|
|                                                 | 點選整個畫面;分享 |  |
|                                                 | 分享 取消     |  |

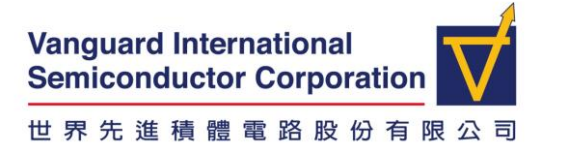

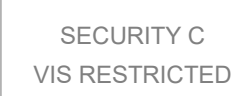

• Troubleshooting guide & helpdesk number

FAQ: 網頁顯示異常時請檢查 Chrome Browser,如何檢查?

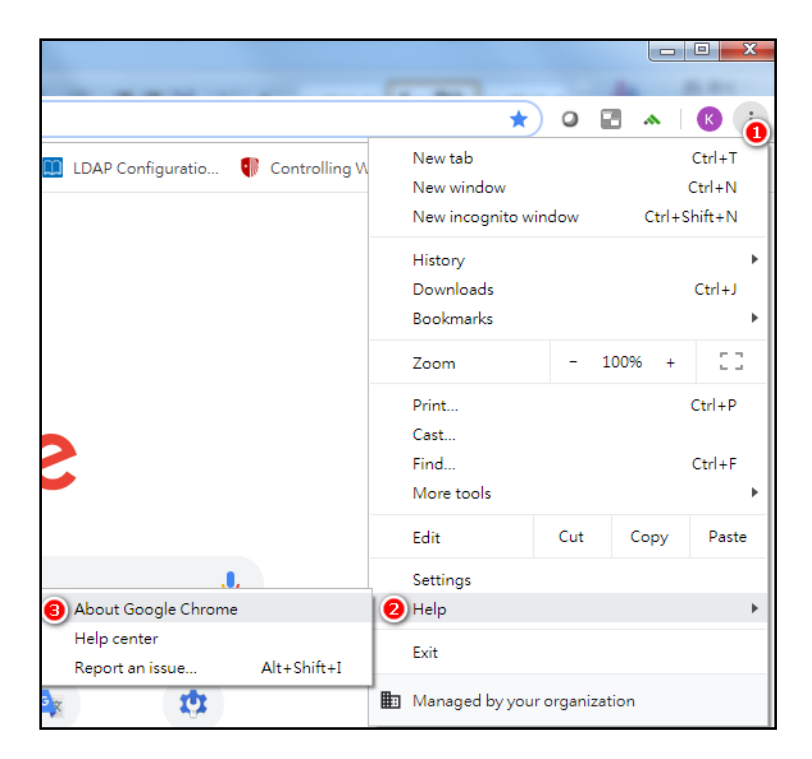

Version 要 86 版以上

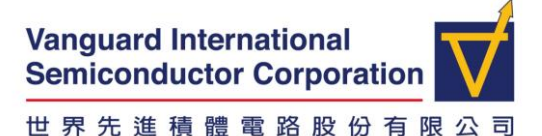

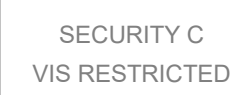

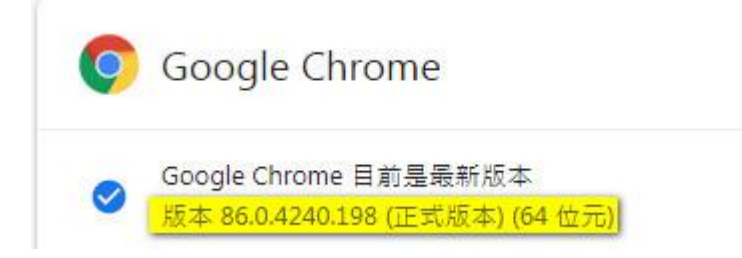

# FAQ: 如何找到 Meet 的麥克風或喇叭設定?

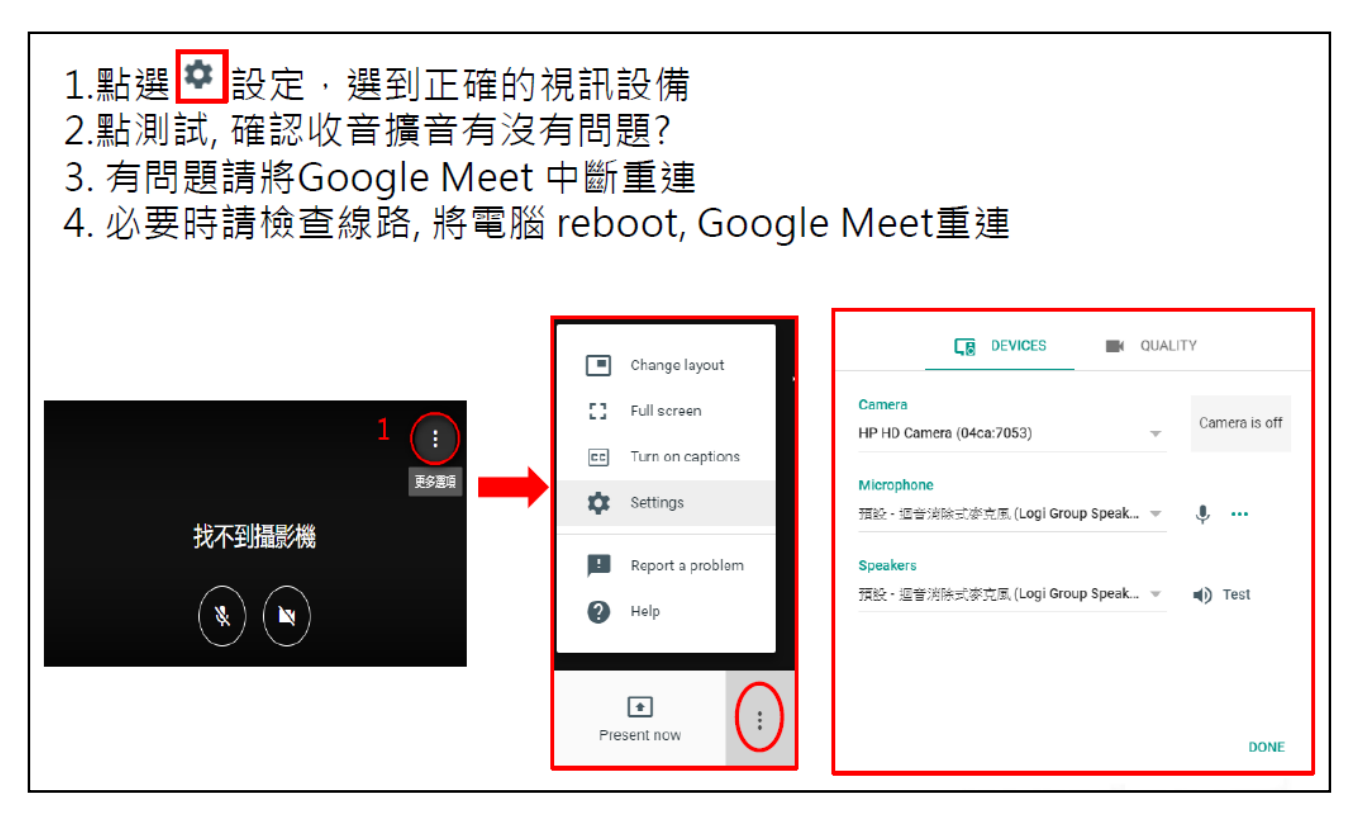

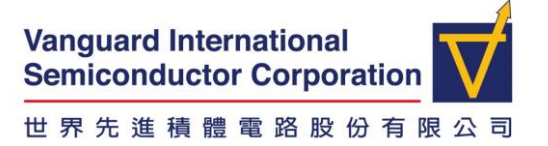

SECURITY C VIS RESTRICTED

FAQ: Google Meet 官方常見問題解答:

https://support.google.com/a/users/answer/7380413

## FAQ:有其他連線問題 · IT 諮詢方式?

常日班上班時間(08:30~17:30)請聯絡 IT Help Desk

F1: 徐仕融 (#709-4436, #751-4436), 林祺賀 (#709-4496, #751-4496) F2 & F5: 吳政翰 (#729-4434, #752-4434), 陳麗寬 (#729-4436, #752-4496) F3: 黃程驛 (#739-4432, #753-4432), 黃胤超 (#739-4496, #753-4496)

請掃描此 QR-Code 加入公司 M+群組 可於非上班時間發問

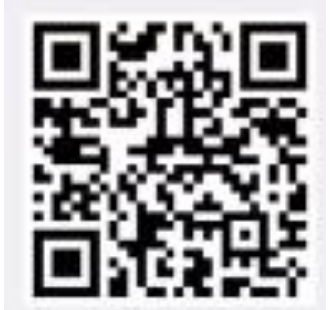

FAQ: 需要 IT 連線到家中的電腦,如何進行?

1. 打開瀏覽器於網址列輸入 https://remote.vis.com.tw/tw/AnyDesk.exe

注意:公司筆電無法使用 AnyDesk

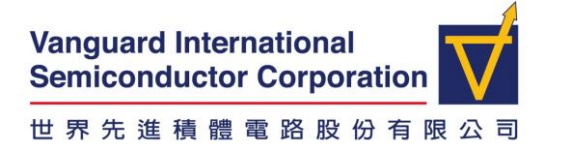

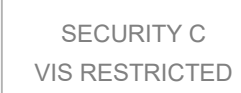

2. 下載檔案並執行,正確執行 AnyDesk 畫面如下

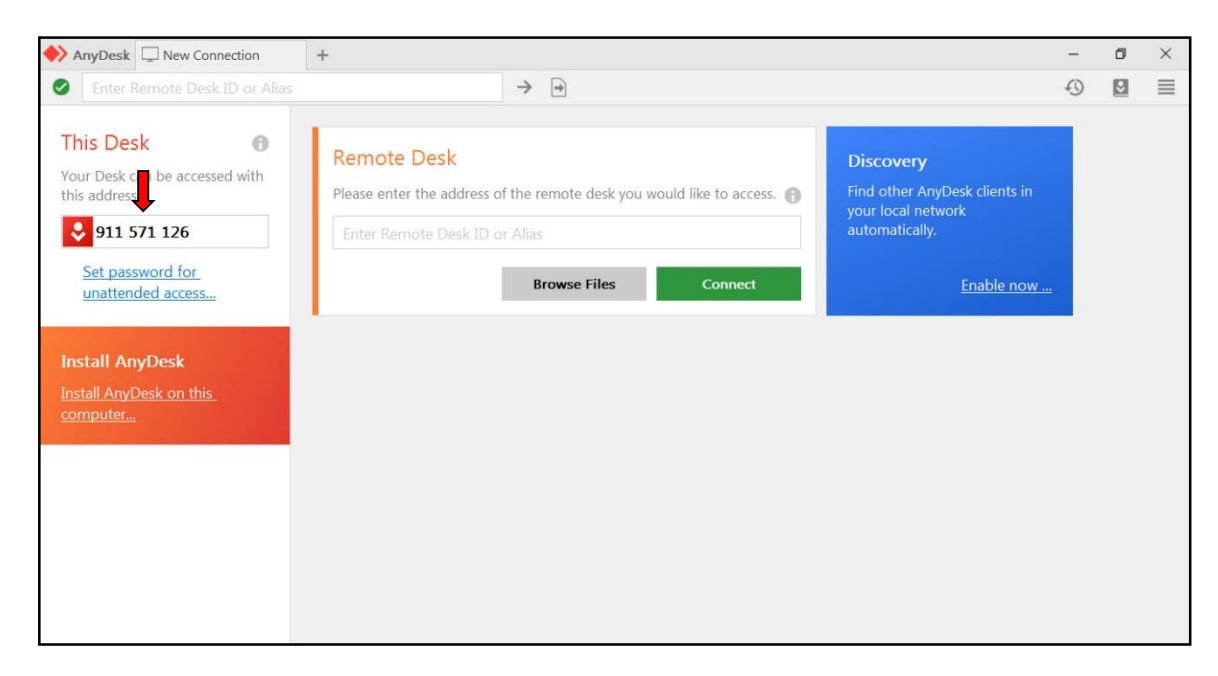

- 3. 將連線 ID 提供給 IT 同仁,例 911 571 126
- 4. 當 IT 同仁要連接時,請按下同意(Accept)

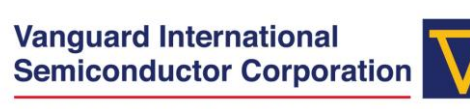

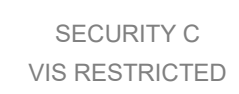

#### 世界先進積體電路股份有限公司

| 🔶 AnyDesk 🛛 😣 w | vgfeng ×                         |                                    | - | $\Box \times$ |
|-----------------|----------------------------------|------------------------------------|---|---------------|
|                 | wafana                           | Chat                               |   |               |
|                 | (368224538)                      | Open Chat Log                      |   |               |
| 8               | would like to view your<br>desk. | wgfeng<br>Session request received |   | 00:15         |
| Permissions     | → → ↔                            |                                    |   |               |
|                 | L 🗐                              |                                    |   |               |
| Ļ               |                                  |                                    |   |               |
| Accept          | Dismiss                          | Message                            |   |               |